東京薬科大学 図書館・情報センター

## Medical Online 全文 FAX 送信 申込み方法

一部のタイトルでは配信制限の間、お持ちの FAX に文献を送信してもらう、全文 FAX 送 信を行っているものがあります。

サービスの申込み方法についてご案内します。

1.

利用したい文献に全文 FAX 送信(また は文献 FAX 送信)とある場合には、そ こをクリックします。

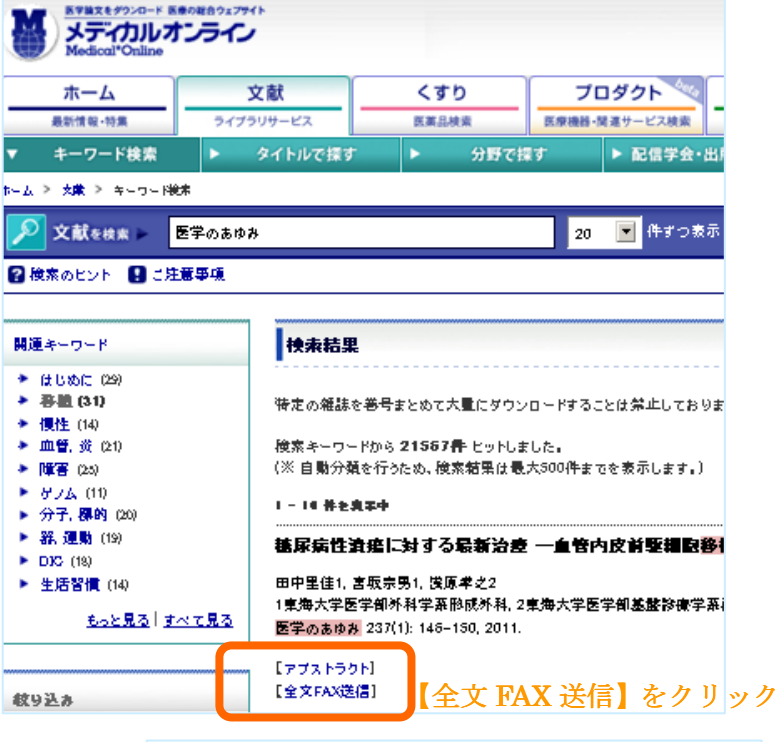

2.

全文 FAX 送信の申込フォームに必要事項を入力し、 確認ボタンをクリックします。

★ 氏名、E-mail アドレス、FAX 番号は必須です。

特に、FAX 番号に誤りがあると正しく送信されないことがありますので注意してください。

所属名:「東京薬科大学」

部署名: 教室・研究室名(学部学生で所属教室が ない場合は学部名)

※E-mailアドレスは、FAX送信で何らかのトラブルにより送信できなかった場合などの連絡に使用します。

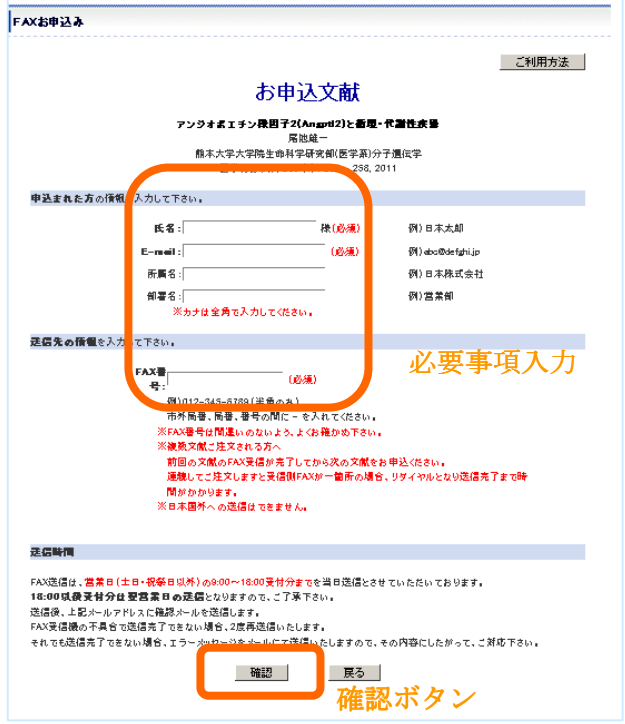

東京薬科大学

図書館・情報センター

З.

確認ボタンをクリックすると、 先ほど入力した内容が表示さ れます。 入力内容に誤りがないか、いま 一度確認してください。

誤りがないことを確認したら、 送信ボタンをクリックします。

| FAXお申込みの確認                                                                                                    |
|----------------------------------------------------------------------------------------------------|
| お申込文献の送信先は、以下の内容で間違いありませんか?<br>よろしければ、下の送信ボタンを押して下さい。移正する場合は、戻るボタンで前の画面に戻って下さい。                                 |
| お申込文献                                                                                                    |
| <b>アンジオポエチン禄田子2(Angott2)と香屋・代謝性疾</b> 島<br>尾胞庭一<br>熊本大学大学院生郎科学研究創(医学系)分子遺伝学<br>医学のあゆみ, 235 (4) : 255 - 258, 2011 |
| 申込者の価値                                                                                                    |
| 申込者氏名:東栗太郎<br>申込者E-mail:lib®nayaku.ac.jp<br>申込者所属名:東京栗科大学<br>申込者組織名:図書館・情報センター                                  |
| 走信先の情報                                                                                                    |
| 送信先FAX番号:042-674-9109                                                                                           |
| 送信<br>送信ボタン                                                                                                    |

4. 全文 FAX 送信を受け付けた旨の表示が出れば、申込完了です。

## 注意点

- 1. 全文 FAX 送信では、FAX を用いて文献を送信する関係上、文献によっては非常に不 鮮明な場合があります。その場合は図書館・情報センターに相互貸借(ILL)で申込 む(有料)か、この文献が PDF で利用できるようになるまでお待ちください。
- 2. 複数の文献を全文 FAX 送信にて申込む場合は1件ずつ申込み、文献到着後につぎの 文献の全文 FAX 送信を申込んでください。
- 3. 全文 FAX 送信では、16 時までの申込みであれば原則当日送信され、それ以降は株式 会社メテオ翌営業日に送信されます。
- 申込みより30分以上経過しても文献が送信されない場合は、何らかの理由により送 信できなかった可能性があります。その場合は入力したメールアドレス宛てにその 旨お知らせしますので、その内容に従ってください。